## Studenckie Koło Naukowe CHIP

## Konfiguracja RUN w Atollic True Studio

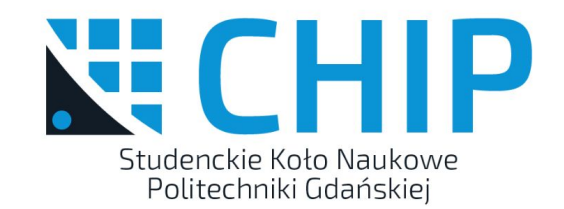

## Jak skonfigurować run?

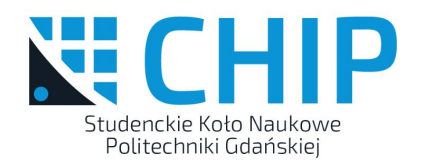

- Run > External Tools > External Tools Configurations...
- Location: D:\Program Files\STMicroelectronics\STM32 ST-LINK Utility\ST-LINK Utility\ST-LINK\_CLI.exe
- Working Directory: \${workspace\_loc:/\${project\_name}/Debug}
- Arguments: -c ID=0 SWD -P \${project\_name}.hex -Rst

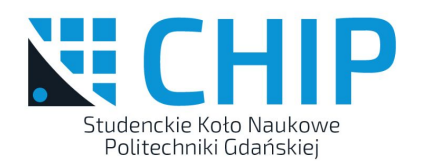

| 🗐 Main 🧽 Refresh 🔜 Build 📼 Environment) 🔲 Comn             | non                                                                                                    |
|------------------------------------------------------------|----------------------------------------------------------------------------------------------------|
| Location:                                                  |                                                                                                    |
| D:\Program Files\STMicroelectronics\STM32 ST-LINK Utility\ | ST-LINK Utility\ST-LINK_CLI.exe                                                                                                    |
|                                                            | Browse Workspace Browse File System Variables                                                                                                    |
| Working Directory:                                         |                                                                                                    |
| \${workspace_loc:/\${project_name}/Debug}                  |                                                                                                    |
|                                                            | Browse Workspace Browse File System Variable                                                                                                    |
| Arguments:                                                 |                                                                                                    |
| -c ID=0 SWD -P \${project_name}.hex -Rst                   |                                                                                                    |
|                                                            |                                                                                                    |
|                                                            |                                                                                                    |
|                                                            |                                                                                                    |
|                                                            |                                                                                                    |
|                                                            |                                                                                                    |
|                                                            |                                                                                                    |
|                                                            | Variable                                                                                                    |
|                                                            | Variabies                                                                                                    |
|                                                            | Main Refresh Build E Environment Comr<br>Location:<br>D:\Program Files\STMicroelectronics\STM32 ST-LINK Utility\<br>Working Directory:<br>S{workspace_loc:/S{project_name}/Debug}<br>Arguments:<br>-c ID=0 SWD -P S{project_name}.hex -Rst |

## Jak skonfigurować run?

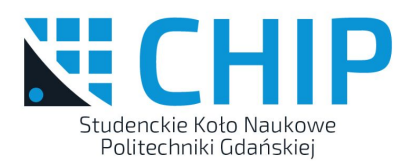

- Run > Run Configurations...
- Launches > Add > Program > (nazwa naszych ustawień)
- Common > Display in favorites menu > (Zaznacz) Run

Dodatkowo:

- Window > Perspective > Customize Perspective... > Launch > (Zaznacz) Run